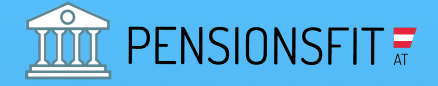

# 1. SÄULE – STAATLICHE PENSION AUSZUG PENSIONSKONTO

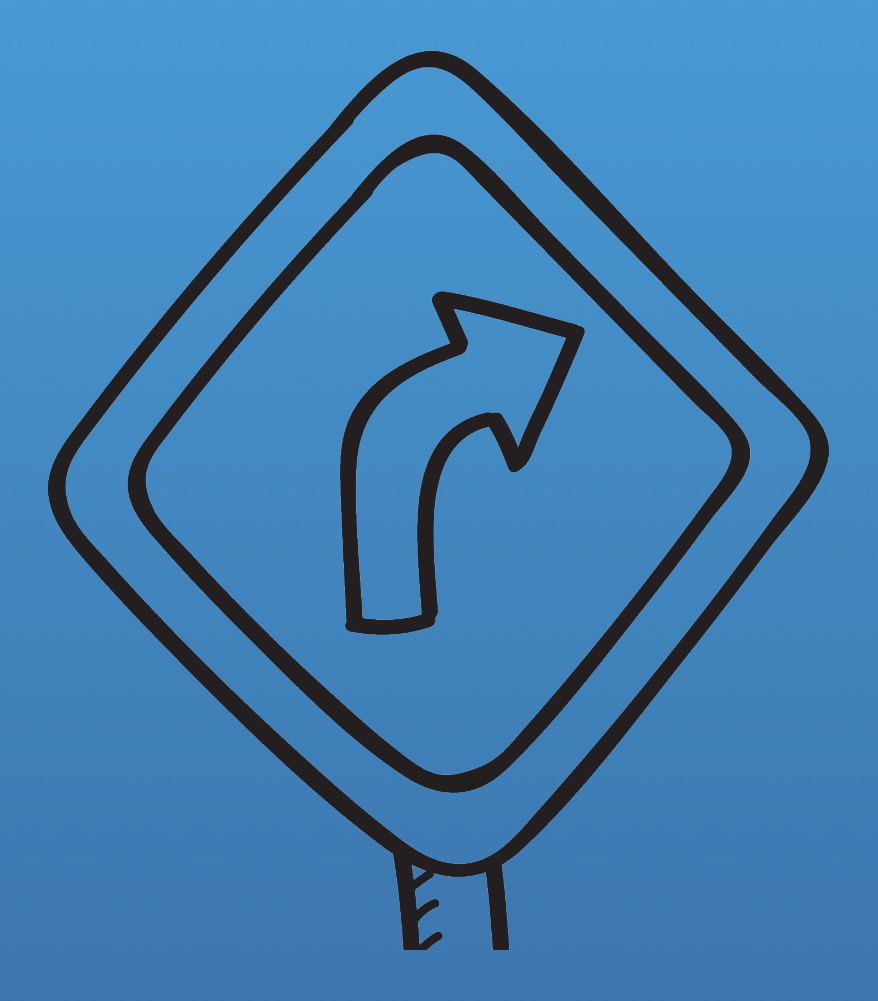

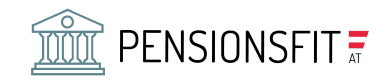

### <u>1. WIE HOCH IST MEINE STAATLICHE</u> <u>PENSION?</u>

Damit Sie in Ihr staatliches Pensionskonto einsteigen können, empfehlen wir Ihnen Ihre Handysignatur zu nutzen. Sollten Sie diese noch nicht haben finden Sie eine genaue Anleitung unter Punkt 2. Mit der Handysignatur können Sie dann ganz einfach und leicht Ihr staatliches Pensionskonto abrufen. Weitere Informationen dazu unter Punkt 3.

### 2. WIE SIE ZU IHRER HANDYSIGNATUR KOMMEN

💳 finanzonline.at

Hier finden Sie einen Schritt für Schritt Anleitung für das Einrichten Ihrer Handysignatur über das Finanzonline-Portal.

Schritt 1: https./<u>finanzonline.bmf.gv.at/fon</u> öffnen! Und Teilnehmer-Identifikation, Benutzer Identifikation und PIN eingeben und auf "Login" drücken.

| Anmeldung mit Zugangskennungen                                                                    | Anmeldung mit Bürgerkarte        |
|---------------------------------------------------------------------------------------------------|----------------------------------|
| Teilnehmer-<br>Identifikation:                                                                    |                                  |
| Benutzer-<br>Identifikation:                                                                      | Handy-Signatur EU-Log            |
| PIN:                                                                                              | Lokale Bürgerkartenumgebung      |
| Anmelden                                                                                          | Informationen zur Handy-Signatur |
| PIN vergessen / gesperrt                                                                          |                                  |
| Erstanmeldung zu FinanzOnline für natürliche Personen<br>(nur für Login mit Zugangskennung nötig) |                                  |

2 von 8

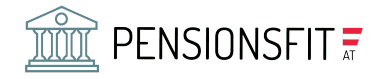

Schritt 2: Scrollen Sie nach unten. Ganz unten finden Sie einen grauen Balken, klicken Sie auf "Handy Signatur aktivieren"!

| Handy-Signatur                                                 | Aktuelle News                                               | Ihr Feedback                                                                            |
|----------------------------------------------------------------|-------------------------------------------------------------|-----------------------------------------------------------------------------------------|
| Melden Sie sich mit Ihrem Handy bequem<br>bei FinanzOnline an. | Lesen Sie die aktuellen Informationen rund um FinanzOnline. | Wir sind bemüht unsere Angebote zu<br>verbessern und freuen uns auf Ihre<br>Anregungen. |
| Handy-Signatur aktivieren                                      | News lesen                                                  | Feedback geben                                                                          |
| <b>X</b>                                                       |                                                             |                                                                                         |
|                                                                |                                                             |                                                                                         |
|                                                                |                                                             |                                                                                         |
|                                                                |                                                             |                                                                                         |

Schritt 3: "Mobiltelefon" auswählen, Telefonnummer eingeben und Kästchen auswählen!

| Aktivierung Ihrer Handy-Signatur                                                                                                    |
|----------------------------------------------------------------------------------------------------|
| Bürgerinnen und Bürger, die FinanzOnline nutzen, können auf Grund der bei FinanzOnline bereits einmal erfolgten Identifikation auch ihr Mobiltelefon für die Handy-Signatur freischalten lassen. Die Aktivierung ist mit keinen zusätzlichen Kosten verbunden. Informationen zur Handy-Signatur z |
| Aktivierung der Handy-Signatur für die Mobiltelefonnummer:                                                                                                    |
| <br>Vorwahl +43664 \$                                                                                                    |
| Mobilnummer ohne Vorwahl                                                                                                    |
| Ihr Name und Ihre Mobiltelefonnummer werden an den Zertifizierungsdiensteanbieter A-Trust übermittelt.<br>Sie erhalten in den nächsten Tagen einen Brief mit dem Freischalte-/Widerrufs-PIN. Mit diesem Code können Sie die Aktivierung Ihres Handys abschließen.                                 |
| JA, ich habe die oben stehende Information gelesen und möchte meine Handy-Signatur jetzt freischalten.                                                                                                    |
| Weiter                                                                                                    |
|                                                                                                    |
|                                                                                                    |

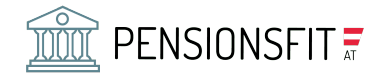

#### Schritt 4: Auf "Senden" klicken!

| tergeleitet.<br>Semufs-PIN<br>suschließen | wirde von FinanzOnline bestätigt. Mit dem Drüx<br>Nach erfolgreicher Übermittlung erhalten Sie e<br>I auf der ebenfalls im Schreiben bekanntgegebr<br>1. | ken des Buttons *<br>in Schreiben per F<br>men Seite des Zer                                         | Senden" wird die nebenstehende Bestätigung direkt an den Zertfizierungsdiensteanbieter A-<br>host, in dem Ihnen ein Freischalte- / Widerrufs-PIN mitgeteilt wird. Geben Sie diesen Freischa<br>tifizierungsdiensteanbieters A-Trust ein, um die Aktivierung Ihres Handys zur Dürgerkarte<br>Ihr FinanzOnline |
|-------------------------------------------|----------------------------------------------------------------------------------------------------|----------------------------------------------------------------------------------------------------|----------------------------------------------------------------------------------------------------|
|                                           |                                                                                                    |                                                                                                    |                                                                                                    |
| nporâre ide                               | ntifikation                                                                                                    |                                                                                                    |                                                                                                    |
|                                           |                                                                                                    |                                                                                                    |                                                                                                    |
| emporā                                    | re Identifikation zur Handy                                                                                                    | Freischaltu                                                                                          | ing                                                                                                    |
| e Bundesmi                                | nisterium für Finanzen bestätigt, dass nachfolg                                                                                                    | ende Person zu di                                                                                    | an angeführten Stammdaten identifiziert wurde.                                                                                                    |
| Name:                                     | Nicole Mühlbauer                                                                                                    |                                                                                                    | Mobiltelefonnummer: +43699/13599260                                                                                                    |
|                                           | Signaturwert                                                                                                    | sRMMcw9g3Dch1<br>wg0=HTeRg7Z1a<br>v4nYT=Y yVbH33<br>D4Rg10408nSVH<br>wKy3Rg4TinsQ3L<br>/x95LL85P060a | IBvd466fnxThrR#zvkE99p6sImK6EruULMLEwGLS7x+6Dvt5bJl.<br>rpgIdvERyj008eqknLv93CoueXIxdR3cGRxJlghT5exPKuAcv0<br>yePu3m5snAGNCqJ/6TPtxMF9gZJSmGn785Gtwy1XVhzvRL400wq<br>bs600Rea0+wFezcuxXcpm5Cts4crcASeH0vBuH186vWUjJ2E22Z<br>sIt1j/USV2NPTEMFMuz30dWinzsq/Z+PrfjFXgV6kaFaQcSK+<br>rguRP8gwmm                  |
|                                           | = Bundesministerium<br>Finanzen                                                                                                    | Datum/Zeit-UT<br>Aussteller-<br>Zertifikat                                                           | <pre>C 2019-03-06t10:22:43+01:00<br/>CN=a-sign-corporate-light-02,00=a-sign-<br/>corporate-light-02,0=A-Frust Ges. f.<br/>Sicherheitssysteme im elektr. Datenverkehr<br/>GebH_cest</pre>                                                                                                    |
|                                           |                                                                                                    | Serien-Nr.                                                                                           | 1814163722                                                                                                    |
| Hinveise                                  |                                                                                                    | Dieses Dokume                                                                                        | ant wurde antssigniert.                                                                                                    |
|                                           |                                                                                                    |                                                                                                    | Senden                                                                                                    |

Schritt 5: Fenster schließen. Sie erhalten per Post die Zugangsdaten.

| ktivierung Ihrer Bürgerkarte                                                                                                    |                                                                                                    |
|----------------------------------------------------------------------------------------------------|----------------------------------------------------------------------------------------------------|
| ihre Daten wurden an den Zertifizierungsdenste<br>Widerrufs-PIN mitgeteilt wird. Geben Sie diesen<br>ein, um die Aktivierung ihres Handys zur Bürger | arbieter A-Trust weitergeleitet. Sie erhalten in den nächsten Tagen ein Schreiben per Post, in dem Ihnen ein Freischalte- /<br>Freischalte- / Widerufs-PIN auf der ebenfalls im Schreiben bekanntgegebenen Seite des Zertifizierungsdiensteanbieters A-Trust<br>karte abzuschließen. |
|                                                                                                    | Fenster schließen                                                                                                    |
|                                                                                                    | *                                                                                                    |
|                                                                                                    |                                                                                                    |

Schritt 6: Wenn Sie dann das Schreiben mit der Post bekommen haben, folgen Sie bitte den angegebenen Schritten auf dem Schreiben (=Aktivierung der Handy-Signatur).

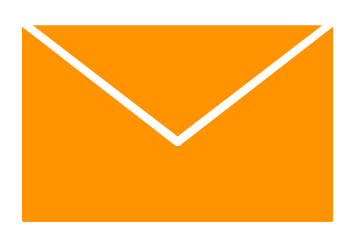

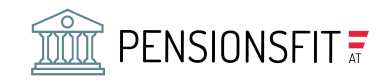

### <u>3. WIE SIE IN IHR PERSÖNLICHES</u> <u>PENSIONSKONTO EINSTEIGEN</u>

Schritt 1: Rufen Sie die folgende Seite auf: <u>https://www.neuespensionskonto.at</u> und klicken Sie auf "KONTO/LOGIN"

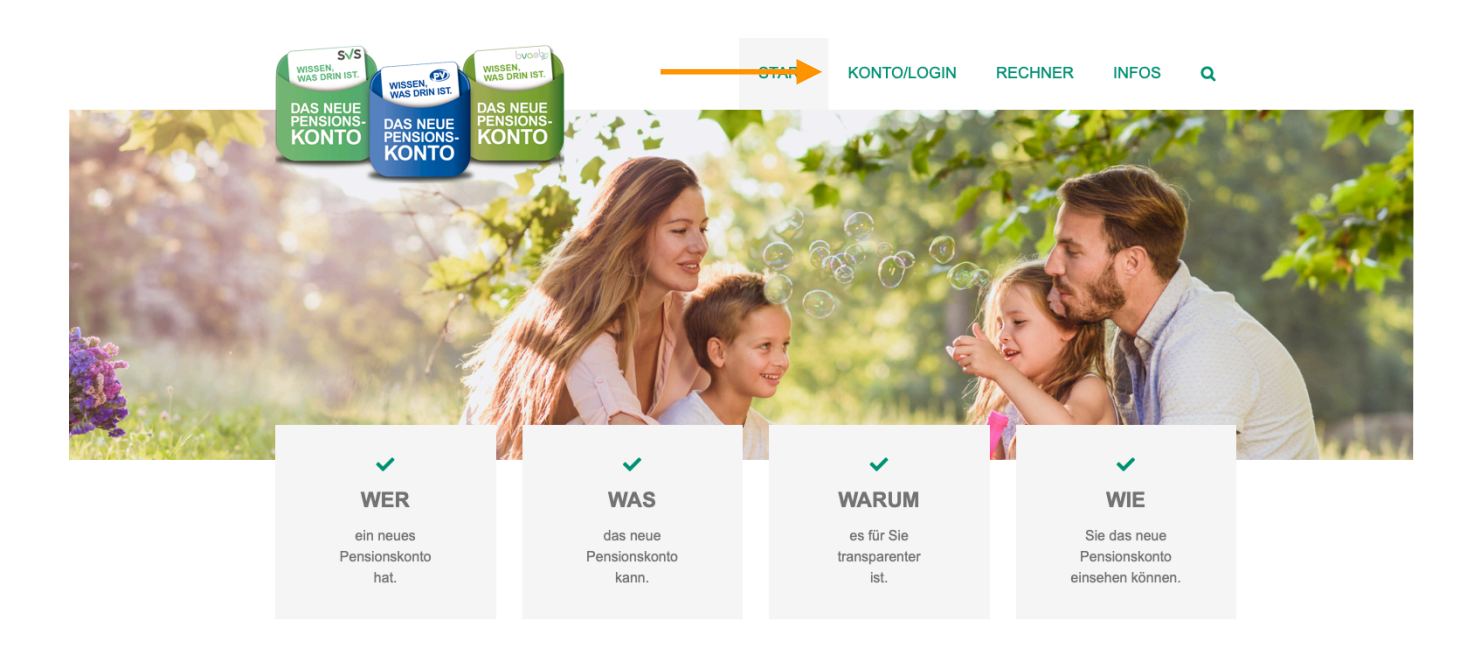

#### Schritt 2: Klicken Sie auf "Handy-Signatur"!

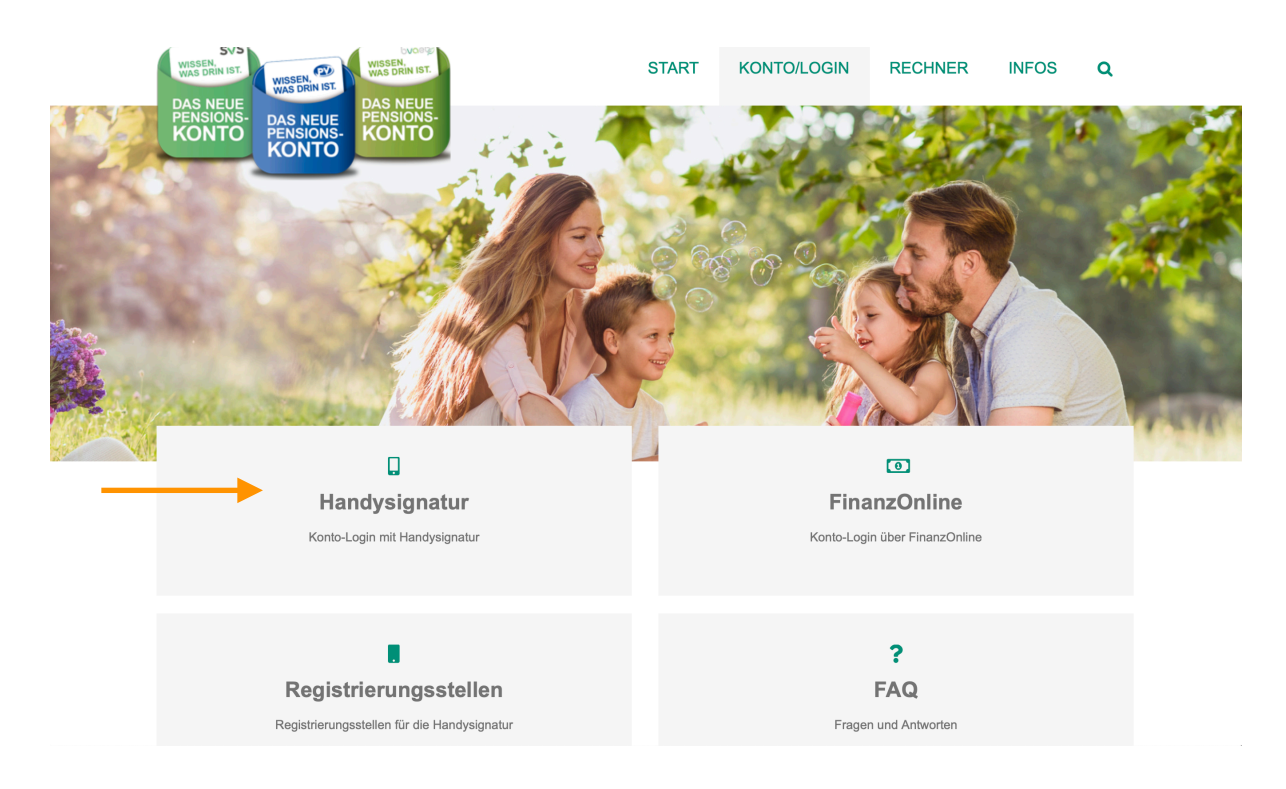

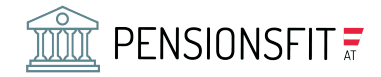

Schritt 3: Mit Handy-Signatur anmelden! (Mobiltelefonnummer und Passwort angeben und anschließend mit der Handsignatur-App freigeben)

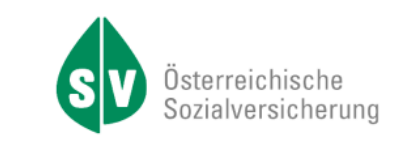

| öste | Anmeldung<br>rreichischen | am Portal der<br>Sozialversicherung |
|------|---------------------------|-------------------------------------|
|      | 🧀-Tru                     | ist GmbH                            |
|      | Mobiltelefonnummer/       | Benutzername 🔯                      |
|      | Signatur Passwort         |                                     |
|      |                           | Identifizieren                      |
|      | R                         | Passwort falsch?                    |

Schritt 4: Sie werden in Ihr SVA-Pensionskonto weitergeleitet und können nun in Ihr Konto einsehen.

|                                                                                                 | LOGOUT<br>EPK - PENSIONSKONTO<br>Insula Stoxreiter (VSNR: 3864 160179)                                                                                                    |
|-------------------------------------------------------------------------------------------------|----------------------------------------------------------------------------------------------------|
| Pensionskonto<br>Pensionswert                                                                   | Pensionskonto                                                                                                    |
| Dokumente<br>Pensionskontorechner<br>Information über das Pensionskonto<br>Weiterführende Links | Ihr Pensionskonto enthält Ihre Gesamlgutschrift zum 31.12.2020. Berücksichtigt sind Ihre österreichischen Pensionsversicherungszei-<br>ten und Beitragsgrundlagen bis 31.12.2020. Die Daten können aufgrund von fehlenden Meldungen noch unvollständig sein. |
|                                                                                                 | Q, Jahrasübersicht                                                                                                    |

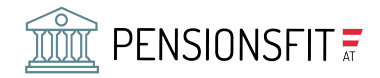

Schritt 5: Für die genaue Berechnung der monatlichen Brutto und Netto-Bezüge klicken Sie bitte im Menü links auf "Pensionskontorechner" oder gehen Sie bitte auf die Seite <u>https://www.pensionskontorechner.at</u>.

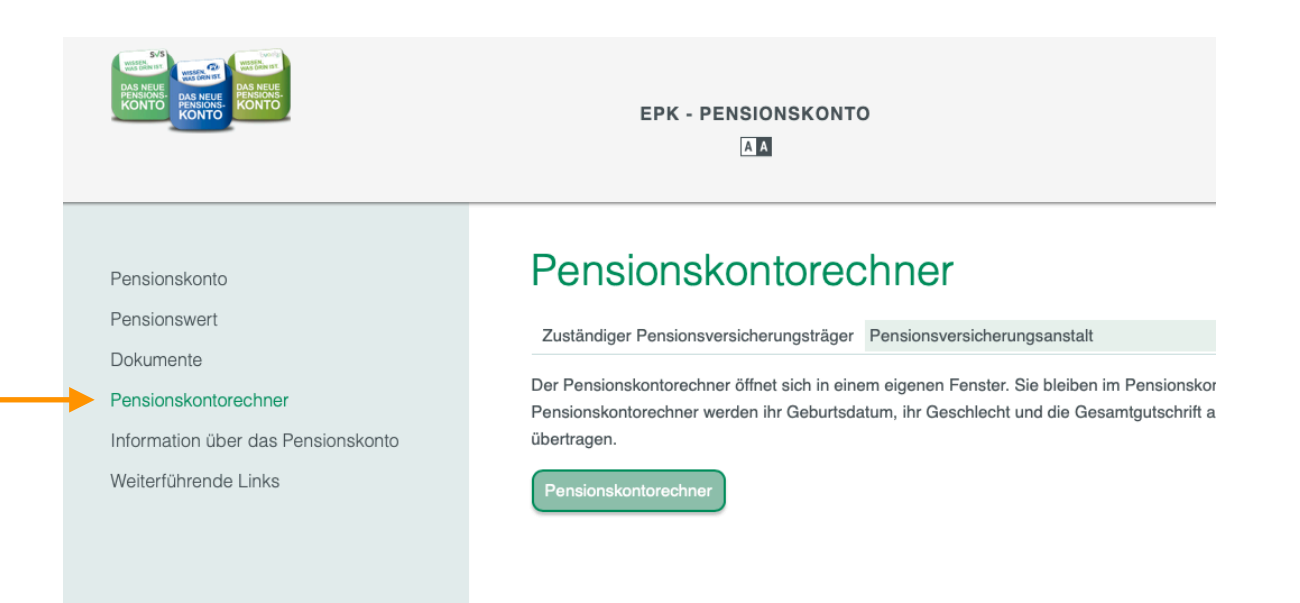

Schritt 5: Füllen Sie die angegeben Felder aus und klicken auf "Ergebnis anzeigen". Sie erhalten dann eine Berechnung Ihrer Bezüge mit Pensionsantrittsalter.

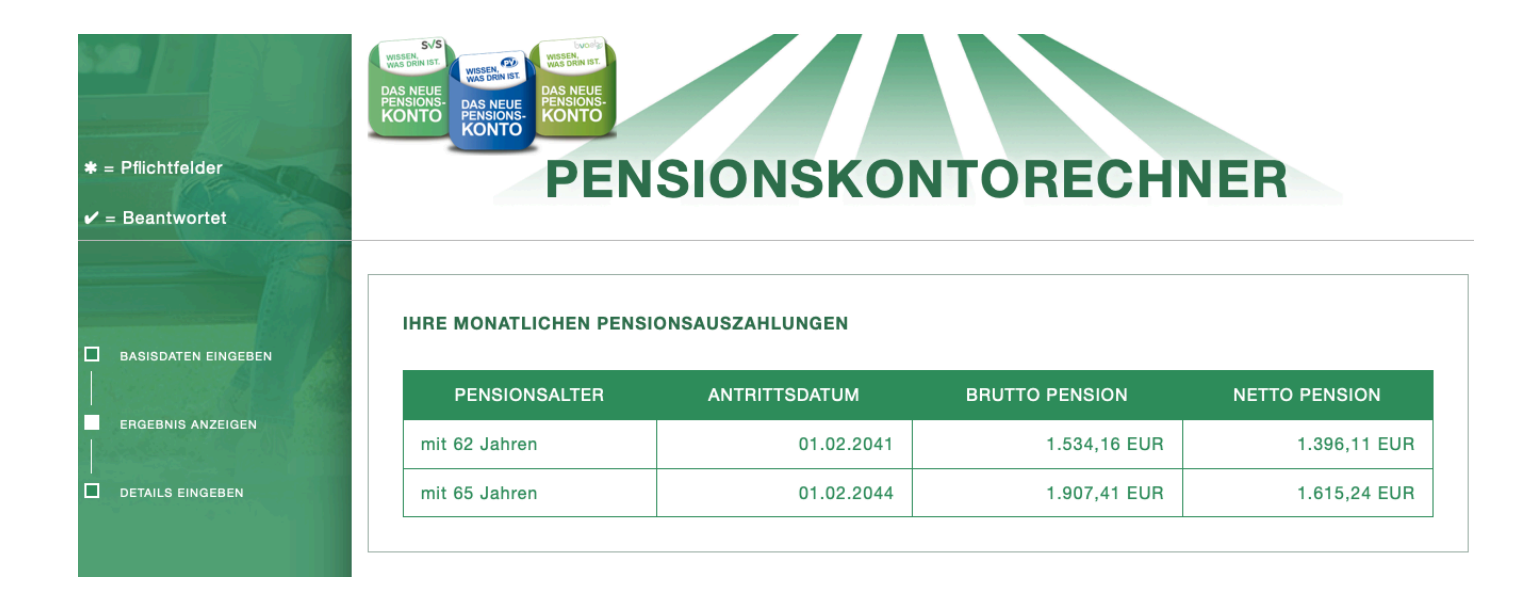

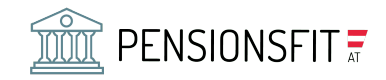

## ÜBER DEN AUTOR

Dr. Wolfgang Ellmaier ist Unternehmensberater, Vermögensberater und hat viele Jahre in der Steuerberatung gearbeitet. Er ist Autor von 7 Fachbüchern. Er ist für alle Fragen zu den Themen Vorsorge & Vermögen, Lebensziele, Strategie und Risikominimierung zuständig. Nehmen Sie für alle Fragen gerne Kontakt mit ihm auf.

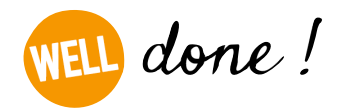

Dr. Ellmaier GmbH, Tel.: 01-9972897, Web: well.co.at, Mail: we@well.co.at